Hér fyrir neðan eru leiðbeiningar um hvernig þú nálgast aðgang þinn að tölvukerfi MH og skýjaþjónustu. Við hvetjum þig til að prófa að gera þetta heima en ef illa gengur þá verður hægt að leiðbeina þér þegar þú mætir í skólann.

## Hvernig eru notendanöfnin fyrir tölvukerfi MH og skýjaþjónustuna?

Til að skrá sig inn í netkerfi MH (tölvur skólans) eða Microsoft 365 (Office365) notar þú fyrstanafn.upphafstaf millinafns (ef til staðar).kenninafn@mh.is

Dæmi: Sigríður Guðrún Björnsdóttir hefur fengið notendanafnið: sigridur.g.bjornsdottir@mh.is og Helga Jóna Brown Helgudóttir hefur fengið notendanafnið: helga.j.helgudottir@mh.is

Athugið að engir séríslenskir stafir voru notaðir í notendanöfnunum, eins og á, é, í, ú, o.s. frv. Hjá þeim sem eru með fleiri en 3 nöfn er notað fyrstanafn, upphafstaf annars nafns og síðasta nafn. Athugaðu að notendanafn þitt er einnig MH netfangið þitt (ef þú vilt nota það).

#### Lykilorð fyrir notendur netkerfis MH 1.

Til að búa til lykilorð fyrir netkerfi MH skaltu nota símann/tölvu og ræsa þann vafra sem þú notar vanalega. Sláðu inn lykilord.menntasky.is og þá kemur upp eftirfarandi gluggi.

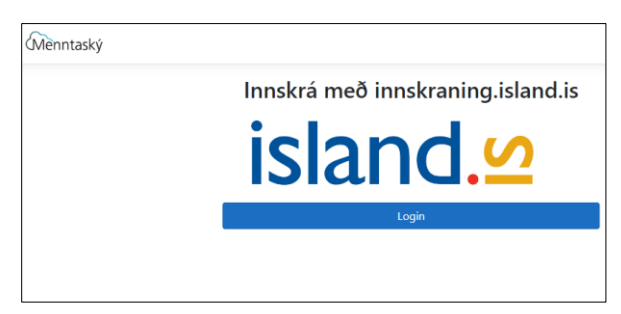

Smelltu á Login

Næst ertu beðinn um að setja inn símanúmerið þitt. Smelltu svo á Innskrá og sláðu inn pinnið bitt (rafræn skilríki). Næst kemur eftirfarandi gluggi upp:

| Breyta lykilorði                                                                                                    | Byrjaðu á því að velja<br>Hamrahlíð.                                                                                                    |
|----------------------------------------------------------------------------------------------------|----------------------------------------------------------------------------------------------------|
| Byrjaðu á því að velja stofnun, sláðu svo inn<br>öruggt lykilorð.<br>Ráðfærðu þig við kerfisstjóra þinnar stofnunar<br>hversu flókið nýja lykilorðið þarf að vera<br>(minnst 10 stafir)<br>Hér má sjá góðar venjur við meðferð lykilorða frá<br>póst- og fjarskiptastofnun.<br>Menntaskólinn við Hamrahlíð<br>Nýtt lykilorð<br>Staðfestu nýtt lykilorð<br>Breyta lykilorði<br>Endursetja tveggja þátta auðkenni | Sláðu síðan inn það lyl<br>Athugaðu að lykilorðið<br>10 stafir og að lágmarl<br>einn tölustafur.<br>Staðfestu svo lykilorðið<br>Athugið að það getur v<br>mynda setningu þegar<br>lykilorð og breyta noki<br>S hafa tölustafinn 5 o.s |
|                                                                                                    |                                                                                                    |

Menntaskólinn við

kilorð sem þú vilt hafa. ð þarf að vera minnst <mark>ki einn stór stafur og</mark>

ð.

verið sniðugt að búið er til nýtt krum stöfum t.d. í stað s.frv.

rði

Það gæti tekið 3-5 mínútur að breyta lykilorðinu í kerfinu.

# 2. Tvíþátta auðkenning

Athugaðu vel að síminn þinn má á þessu stigi ekki vera tengdur þráðlausa netinu í MH (ef þú ert innan MH og búinn að setja upp MH þráðlausa tengingu).

# Uppsetning á tvíþátta auðkenningu.

Hér er SMS aðferðin sýnd en hún er hefur reynst okkur best.

SMS aðferðin – leiðbeiningarnar eru miðaðar við ensku á símunum þínum.

 Opnaðu vafra á símanum þínum, sláðu inn mh.is og veldu Microsoft 365 flýtihnappinn sem er ofarlega á heimasíðunni.

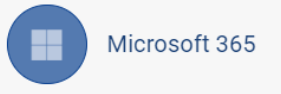

- 2. Skráðu þig inn með notendanafninu þínu sbr hér á undan.
- Þá ætti að koma upp að þú þarft að veita fleiri upplýsingar, veljið Next. (Mynd 1 á næstu blaðsíðu)
- 4. Þá kemur upp síða sem heitir Keep your account secure.
  Veldu þar neðst í vinstra horninu I want to set up a different method.merkt með gulum lit, (Mynd 2)
- 5. Veldu **Phone** sem aðferð í næsta skrefi og smellið á Add. (Mynd 3)
- Veldu +354 sem landsnúmer og setttu inn símanúmerið þitt. Hakaðu í **Text me a code** og smelltu á Next (*Mynd 4*)
- Í næsta skrefi er sendur kóði á þig í SMS. Settu hann inn og ýttu á Next og í næsta glugga á Done. (Myndir 5 og 6)

Ef allt hefur gengið vel ættir þú að vera kominn inn í Microsoft 365 (Office 365). Þú getur skráð þig út með því að smella á hringinn efst til hægri og smella á Sign out.

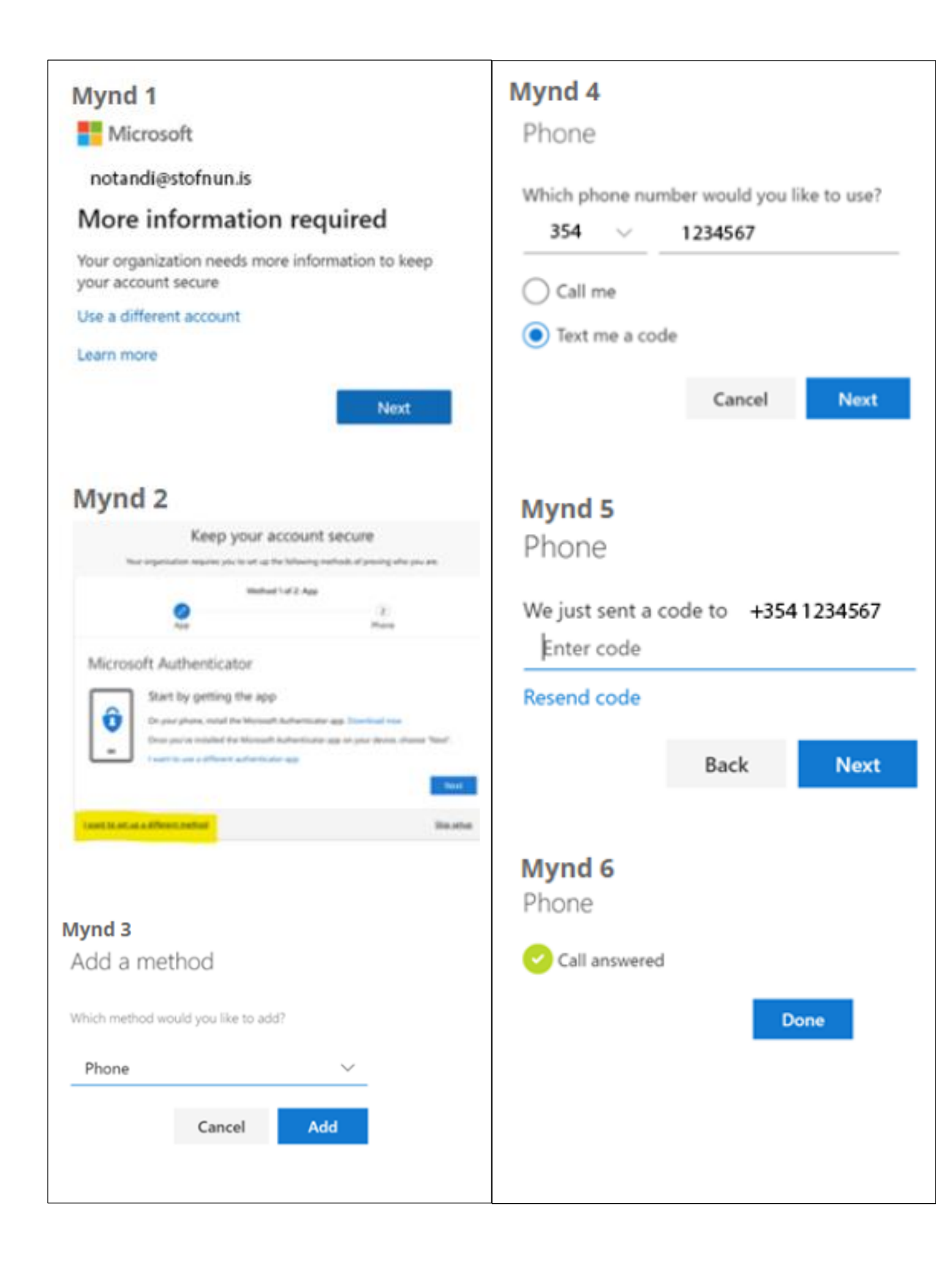

Ef þú lendir í vandræðum með tvíþátta auðkenninguna eftir að hún hefur verið sett upp er alltaf hægt að fara á síðuna lykilord.menntasky.is og velja **Endursetja tveggja þátta auðkenni.** 

| Breyta lykilorði                                                                                                    |  |
|----------------------------------------------------------------------------------------------------|--|
| Byrjaðu á því að velja stofnun, sláðu svo inn<br>öruggt lykilorð.<br>Ráðfærðu þig við kerfisstjóra þinnar stofnunar<br>hversu flókið nýja lykilorðið þarf að vera<br>(minnst 10 stafir)<br>Hér má sjá góðar venjur við meðferð lykilorða frá<br>póst- og fjarskiptastofnun. |  |
| Menntaskólinn við Hamrahlíð 🔹                                                                                                    |  |
| Nýtt lykilorð                                                                                                    |  |
| Staðfestu nýtt lykilorð                                                                                                    |  |
| Breyta lykilorði                                                                                                    |  |
| Endursetja tveggja þátta auðkenni                                                                                                    |  |
|                                                                                                    |  |

Eftir að hafa endursett tveggja þátta auðkenni þarf að bíða í smá tíma og svo setja aftur upp auðkenninguna sbr. hér að ofan.

### 3. Þráðlausa kerfið í MH – gert í MH

Þú sérð þrjú net ef þú skoðar "WiFi" hjá þér þegar þú ert í MH, þ.e.:

- MH-Secure er notað fyrir fartölvur skólans sem eru fyrir nemendur.
- MH-Starfsmenn er notað fyrir starfsmenn MH sem þurfa að tengjast Internetinu.
- MH-Nemendur er hins vegar fyrir síma og fartölvur í eigu nemenda og þú þarft að skrá þig inn með aðgangsorði.

Aðgangsorðið er MH+kennitala þín+MH - Dæmi: MH1234568888MH ath stórir stafir í MH.

#### Microsoft 365 appið og fleira

Þú getur farið í Microsoft 365 með því að opna MH.is og smella á Microsoft 365 hnappinn. Nemendur hafa í gegnum Microsoft 365 skýið aðgang að Onedrive sem er 1TB geymslusvæði og einnig geta nemendur sett upp Microsoft Office pakkann á 5 mismunandi tæki hvort sem er fyrir Windows eða MAC tölvur með því að smella á hnapp hægra megin (Install apps) í Microsoft 365 umhverfinu. Ef þú ert með Microsoft 365 (Office 365) öppin fyrir á tölvunni þinni er nóg að skrá sig út og skrá sig inn aftur með MH notendanafni.

Ef það eru einhver vandræði með að komast inn í Microsoft 365 sendu póst á <u>netstjori@mh.is</u>.